## Nastavení eduroam pro Apple iOS a Mac OSX

Nejprve doporučuji nainstalovat profil

• Profil WiFi eduroam a VPN pro iPhone, iPad, Mac OSX

Nové nastavení: Nastavení  $\rightarrow$  Wi-Fi (zapnout)  $\rightarrow$  vybrat síť **eduroam** 

- 1. Identita: username@icpf.cas.cz (@ueb.cas.cz, @gli.cas.cz, @tc.cas.cz) podle vaší organizace
- 2. Heslo bezdrátové sítě: vaše heslo do sítě ASUCH

From: https://navody.asuch.cas.cz/ -

Permanent link: https://navody.asuch.cas.cz/doku.php/os\_apple\_ios?rev=1509956212

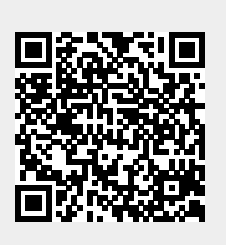

Last update: 2017/11/06 08:16